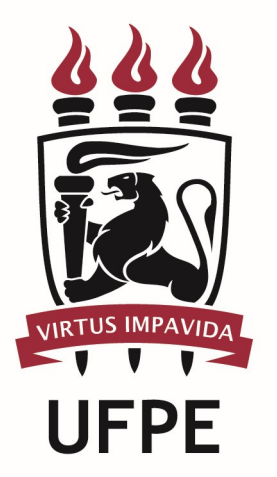

# UNIVERSIDADE FEDERAL DE PERNAMBUCO

# MANUAL DO PROCESSO

PROCESSO: CONCEDER BOLSAS DE INCENTIVO ACADÊMICO

1

h

### **SUMÁRIO**

| 1. | OBJETIVO DO PROCESSO     | 3   |
|----|--------------------------|-----|
| 2. | DEFINIÇÕES E SIGLAS      | 3   |
| 3. | DESCRIÇÃO DAS ATIVIDADES | . 3 |
| 4. | LEGISLAÇÃO APLICÁVEL     | 8   |
| 5. | ANEXOS                   | 8   |

#### 1. OBJETIVO DO PROCESSO

O objetivo do processo é descrever todas as atividades para disponibilização das Bolsas de Incentivo Acadêmico (BIA) aos discentes da UFPE.

#### 2. DEFINIÇÕES E SIGLAS

- CGE: Coordenação de Gestão da Extensão
- CGO: Coordenação de Gestão Organizacional
- **DE:** Diretoria de Extensão
- Facepe: Fundação de Amparo à Ciência e Tecnologia do Estado de Pernambuco
- PROExC: Pró-Reitoria de Extensão e Cultura

#### **3. DESCRIÇÃO DAS ATIVIDADES**

| # | ATIVIDADE                            | ATOR                                                                             | REGRA DE NEGÓCIOS                                                                                  |
|---|--------------------------------------|----------------------------------------------------------------------------------|----------------------------------------------------------------------------------------------------|
| 1 | PUBLICAR edital de seleção           | Fundação de Amparo à Ciência<br>e Tecnologia do Estado de<br>Pernambuco (FACEPE) |                                                                                                    |
| 2 | SUBMETER proposta                    | Coordenação de Gestão da<br>Extensão (CGE-DE-PROExC)                             | Caso haja algum programa anterior em<br>andamento, é necessário emitir relatório do<br>mesmo.      |
| 3 | DIVULGAR resultado                   | Fundação de Amparo à Ciência<br>e Tecnologia do Estado de<br>Pernambuco (FACEPE) |                                                                                                    |
| 4 | SOLICITAR lista de aprovados no SISU | Coordenação de Gestão da<br>Extensão (CGE-DE-PROExC)                             | Solicitar lista ao NTI com os dados socioeconômicos dos discentes.                                 |
| 5 | SELECIONAR discentes<br>da lista     | Coordenação de Gestão da<br>Extensão (CGE-DE-PROExC)                             | Através da avaliação dos critérios socioeconômicos.                                                |
| 6 | INFORMAR docentes<br>sobre a seleção | Coordenação de Gestão da<br>Extensão (CGE-DE-PROExC)                             | Informar os docentes para que possam se<br>dispor a orientar os alunos em projetos de<br>extensão. |

| 7  | CONTACTAR discentes selecionados                         | Coordenação de Gestão da<br>Extensão (CGE-DE-PROExC) | Informando sobre a seleção para a bolsa e agendando reunião.                  |
|----|----------------------------------------------------------|------------------------------------------------------|-------------------------------------------------------------------------------|
| 8  | REALIZAR reunião de<br>orientação com os<br>discentes    | Coordenação de Gestão da<br>Extensão (CGE-DE-PROExC) |                                                                               |
| 9  | CONTACTAR docentes                                       | Discente                                             |                                                                               |
| 10 | ELABORAR Plano de<br>Trabalho                            | Docente                                              | O Plano de Trabalho é elaborado pelo docente com a colaboração do discente.   |
| 11 | ENVIAR Plano de<br>Trabalho e documentos<br>relacionados | Docente                                              |                                                                               |
| 12 | CADASTRAR<br>informações no<br>sistema                   | Coordenação de Gestão da<br>Extensão (CGE-DE-PROExC) |                                                                               |
| 13 | IMPRIMIR formulário                                      | Coordenação de Gestão da<br>Extensão (CGE-DE-PROExC) | O formulário a ser impresso é o "Formulário de Registro de Bolsista - EXT 3". |
| 14 | ASSINAR formulário                                       | Coordenação de Gestão da<br>Extensão (CGE-DE-PROExC) |                                                                               |

| 15 | ASSINAR formulário                                       | Discente                                                                         |  |
|----|----------------------------------------------------------|----------------------------------------------------------------------------------|--|
| 16 | ENVIAR formulário e<br>documentos à FACEPE               | Coordenação de Gestão da<br>Extensão (CGE-DE-PROExC)                             |  |
| 17 | ENVIAR Termo de<br>Outorga assinado                      | Fundação de Amparo à Ciência<br>e Tecnologia do Estado de<br>Pernambuco (FACEPE) |  |
| 18 | ASSINAR termo                                            | Discente                                                                         |  |
| 19 | ASSINAR termo                                            | Docente                                                                          |  |
| 20 | INFORMAR dados<br>bancários                              | Discente                                                                         |  |
| 21 | RECEBER termo e<br>dados                                 | Fundação de Amparo à Ciência<br>e Tecnologia do Estado de<br>Pernambuco (FACEPE) |  |
| 22 | REALIZAR pagamento<br>de complemento ou<br>contrapartida | Coordenação de Gestão<br>Organizacional (CGO-PROExC)                             |  |

| 23 | ELABORAR relatório<br>parcial             | Discente                                                                         |  |
|----|-------------------------------------------|----------------------------------------------------------------------------------|--|
| 24 | ELABORAR relatório<br>parcial             | Docente                                                                          |  |
| 25 | ARQUIVAR                                  | Coordenação de Gestão da<br>Extensão (CGE-DE-PROExC)                             |  |
| 26 | CANCELAR renovação                        | Coordenação de Gestão da<br>Extensão (CGE-DE-PROExC)                             |  |
| 27 | CONGELAR bolsa                            | Fundação de Amparo à Ciência<br>e Tecnologia do Estado de<br>Pernambuco (FACEPE) |  |
| 28 | BLOQUEAR o docente<br>para novos projetos | Fundação de Amparo à Ciência<br>e Tecnologia do Estado de<br>Pernambuco (FACEPE) |  |
| 29 | ENVIAR relatório pelo<br>sistema          | Coordenação de Gestão da<br>Extensão (CGE-DE-PROExC)                             |  |
| 30 | CANCELAR bolsa                            | Fundação de Amparo à Ciência<br>e Tecnologia do Estado de<br>Pernambuco (FACEPE) |  |

| 31 | DESBLOQUEAR docente                                   | Fundação de Amparo à Ciência<br>e Tecnologia do Estado de<br>Pernambuco (FACEPE) |  |
|----|-------------------------------------------------------|----------------------------------------------------------------------------------|--|
| 32 | RETIRAR pendências                                    | Fundação de Amparo à Ciência<br>e Tecnologia do Estado de<br>Pernambuco (FACEPE) |  |
| 33 | REALIZAR pagamento<br>retroativo                      | Fundação de Amparo à Ciência<br>e Tecnologia do Estado de<br>Pernambuco (FACEPE) |  |
| 34 | ELABORAR relatório<br>final                           | Discente                                                                         |  |
| 35 | ELABORAR relatório<br>final                           | Docente                                                                          |  |
| 36 | BLOQUEAR docente                                      | Coordenação de Gestão da<br>Extensão (CGE-DE-PROExC)                             |  |
| 37 | ENVIAR relatório pelo<br>sistema                      | Coordenação de Gestão da<br>Extensão (CGE-DE-PROExC)                             |  |
| 38 | BLOQUEAR discente e<br>docente para novos<br>projetos | Fundação de Amparo à Ciência<br>e Tecnologia do Estado de<br>Pernambuco (FACEPE) |  |

| 39 | DESBLOQUEAR docente       | Fundação de Amparo à Ciência<br>e Tecnologia do Estado de<br>Pernambuco (FACEPE) |                                                   |
|----|---------------------------|----------------------------------------------------------------------------------|---------------------------------------------------|
| 40 | DIGITALIZAR<br>documentos | Coordenação de Gestão da<br>Extensão (CGE-DE-PROExC)                             |                                                   |
| 41 | SOLICITAR declaração      | Discente                                                                         |                                                   |
| 42 | SOLICITAR declaração      | Docente                                                                          |                                                   |
| 43 | EMITIR declaração         | Coordenação de Gestão da<br>Extensão (CGE-DE-PROExC)                             | Declaração é assinada pelo Coordenador da<br>CGE. |

### 4. LEGISLAÇÃO APLICÁVEL

#### **5. ANEXOS**